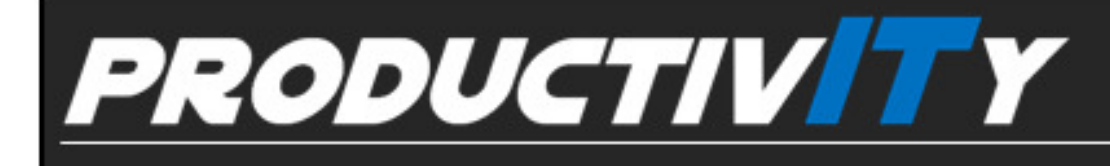

For Internal Use Only

## Delete a Section Break in a Document

By default, breaks are hidden in a document which allows you to format the section independently. But you can also quickly remove section breaks in a document to achieve one format for the entire document.

Click here to know how to remove section breaks in a document.

Prepared by Information Security and IT Governance Division of ICT. <u>ProductivI.T.v</u> showcases tips & tricks on various office and branch applications.

Word

| Delete a Section Break in a Document                                                                                                    |                                                                                                    |  |
|----------------------------------------------------------------------------------------------------|----------------------------------------------------------------------------------------------------|--|
| MS Word 2003                                                                                                    | MS Word 2007                                                                                                    |  |
| 1. Turn on the <b>Show/Hide</b> command to easily locate the section                                                                                                    | on break.                                                                                                    |  |
| On the menu bar, click the icon I to access Show /                                                                                                    | In the <b>Home</b> tab, under the <b>Paragraph</b> group, select                                                                                                    |  |
| Window Help<br>Type<br>12 B Z U E = 1 100%<br>12 S B Z U E = 1 100%                                                                                                    | Home     Insert     Page Layout     References     Mailings     Review     View     Developer       ▲ Cut     Calibri (Body)     - 11     - ▲ ▲ ▲ ▲ ▲ ▲ ▲ ▲ ▲ ▲ ▲ ▲ ▲ ▲ ▲ ▲ ▲ ▲ ▲ |  |
| <b>Note:</b> For keyboard shortcut, press Ctrl+Shift+8.                                                                                                    |                                                                                                    |  |
| 2. Position the insertion pointer before the section break.                                                                                                    |                                                                                                    |  |
| The introductory paragraph includes a paraphrase of something<br>the reader's attention. The second sentence leads up to the the<br>sentence. The thesis statement (sentence 3) presents to pic of the<br>mini-outline. The topic is Poe's use of visual image y. | gsaid·by·a·famous·person·in·order·to·get·<br>·sis·statement·which·is·the·third·<br>he·paper·to·the·reader·and·provides·a·<br>Section Break (Next Page)                            |  |

| With Section                                                                                                    | on Break                                                                                                    | Without Section Break                                                                                                    |                |
|----------------------------------------------------------------------------------------------------|----------------------------------------------------------------------------------------------------|----------------------------------------------------------------------------------------------------|----------------|
| The contrast of the contrast of the contrast o | <ul> <li>We are only a series and the balance of the set for a first the set of the set of the</li></ul> | *<br>title_initial annual contain a private function in a<br>action for a market of 2017 PDA angu?<br>There are address and action in the analytic of the initial<br>thread initiation of a constrained initiation in the analytic of the initiation<br>and do not a source for analytic of the actions in the analytic of the initiation<br>was stilled the initiation of the initiation of the |                |
| •                                                                                                    |                                                                                                    |                                                                                                    |                |
| o deactivate the show/hide co                                                                                                    | ommand in the paragraph, click                                                                                                    | the icon <b>T</b> .                                                                                                    |                |
| o <b>te:</b> When you delete a sectio                                                                                                    | on break, all the formatting belo                                                                                                    | w the section break will be followed for the ent                                                                                                    | tire document. |

We value your feedback. Please help us improve our ProductivI.T.y releases by filling out the <u>"Serbisyong Bida"</u> online survey form You may also email your comments and suggestions to <u>ict-process@pjlhuillier.com</u>. <u>Click here</u> for back issues of ProductivI.T.y in MyLink.